### **CLEAN & SMART CAMPUS AWARD 2019**

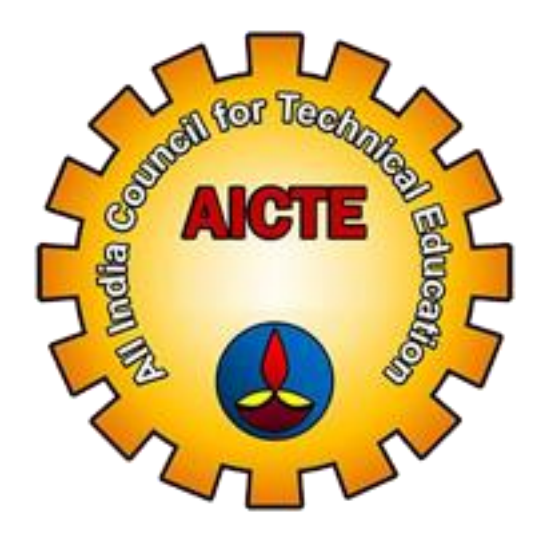

#### **USER MANUAL**

#### for

#### Registration of Clean & Smart Campus Award 2019-20

#### Step 1 – Kindly Follow the link to Clean & Smart Campus Award 2019-20 on the AICTE website

http://www.clean-campus.aicte-india.org/login.php

#### Step2 – New User Should Register before Login.

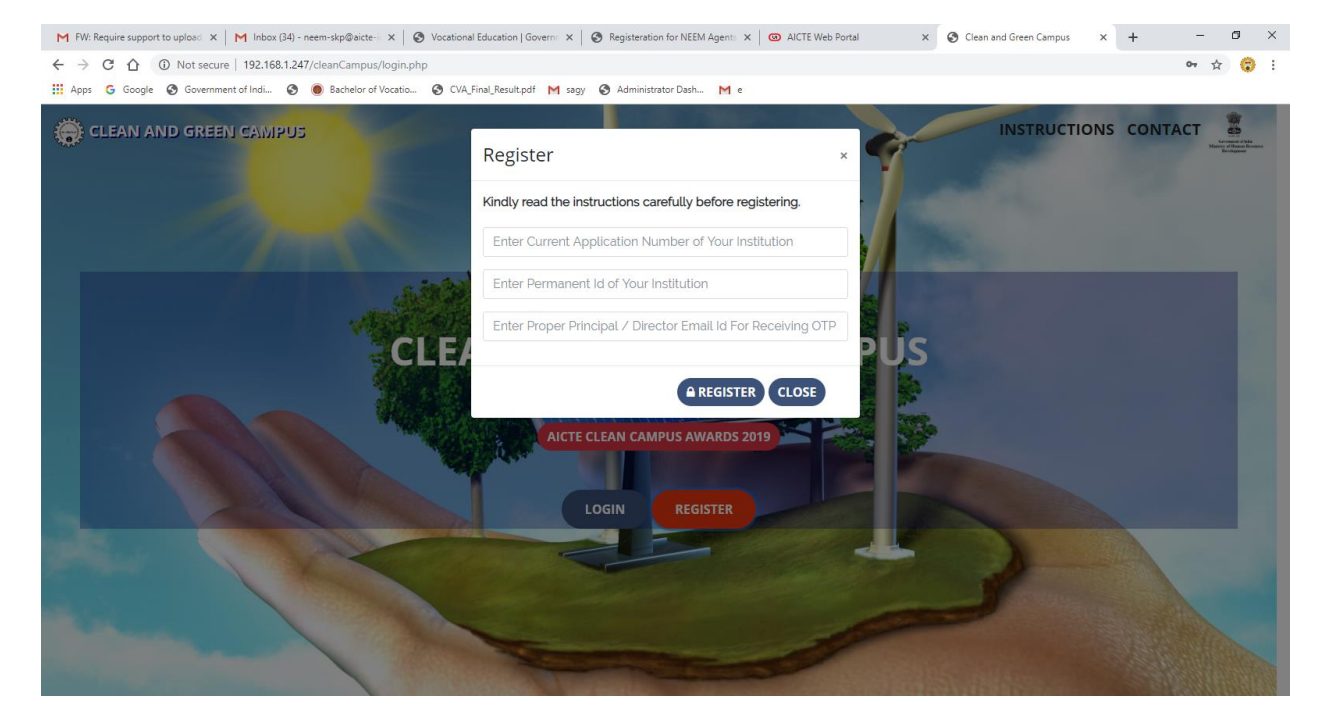

## Step 3- Kindly register with your Institute Application ID/Permanent ID/Valid Email id to receive OTP

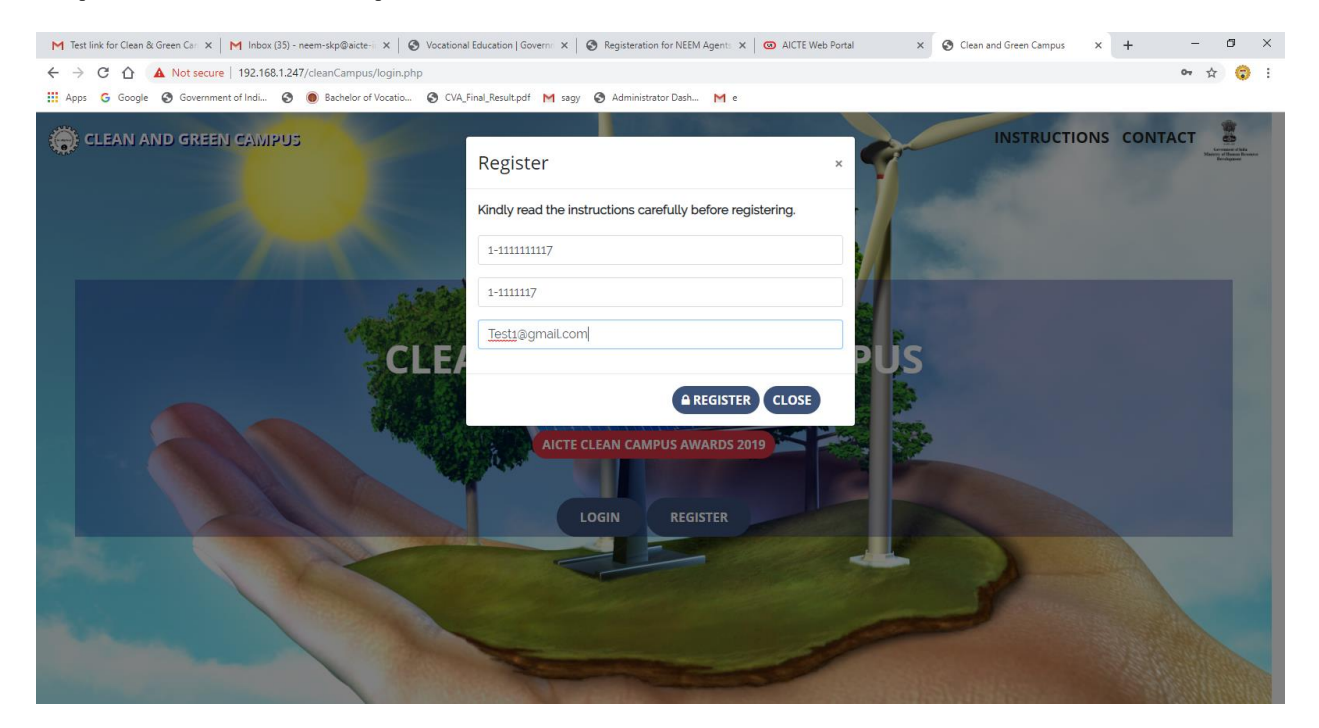

### Step 4 – Kindly Check for OTP received at the registered Email Id.

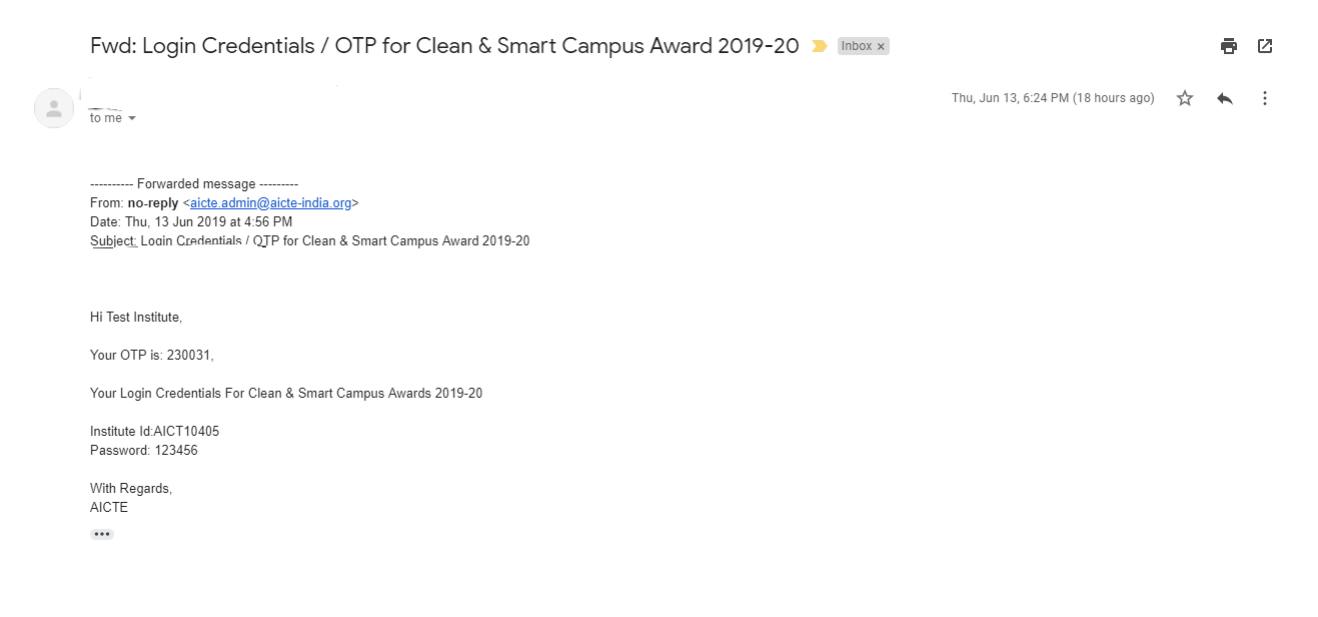

Step 5- Enter the OTP and submit. A confirmation message for registering successfully will be displayed.

Step 6- Kindly login from the Login credentials sent on the registered Email-id

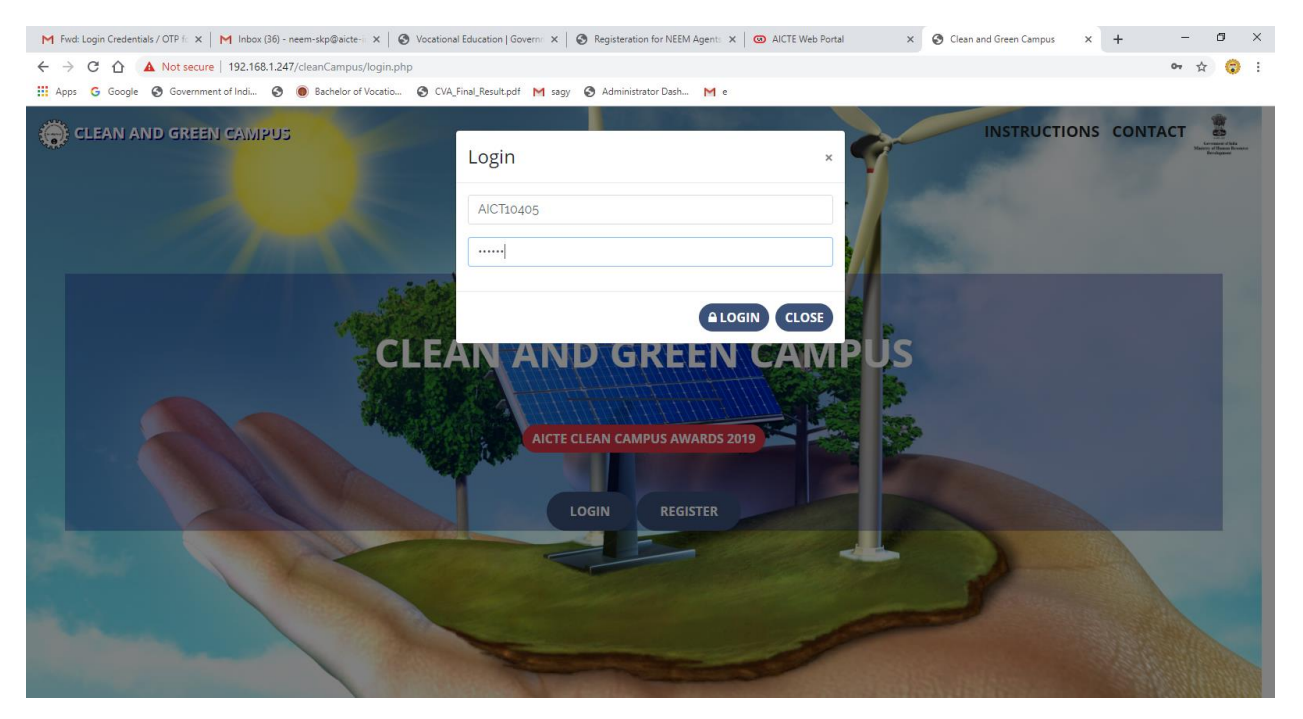

## Step 7- Your Institute details will be automatically fetched on the Institute Detail Screen.

| M Fwd: Login Credentials / OTP fc 🗙                          | M Inbox (36) - neem-skp@aicte- ×   🔇 Voi | cational Education   Govern: ×   😵 Registeration for | r NEEM Agents 🗙 🛛 🔞 AICTE Web Portal | × 🔇 Clean Campus           | × + - 0 × |  |  |  |  |  |  |
|--------------------------------------------------------------|------------------------------------------|------------------------------------------------------|--------------------------------------|----------------------------|-----------|--|--|--|--|--|--|
| $\leftrightarrow$ $\rightarrow$ C $\triangle$ (i) Not secure | 192.168.1.247/cleanCampus/index.php      |                                                      |                                      |                            | 야 ☆ 😨 :   |  |  |  |  |  |  |
| 🚻 Apps Ġ Google 🔇 Governmen                                  | it of Indi 🧿 🔘 Bachelor of Vocatio 🔇     | CVA_Final_Result.pdf M sagy 🔇 Administrator          | Dash Me                              |                            |           |  |  |  |  |  |  |
| P AICTE Clean Campus Award 2019                              |                                          |                                                      | ♠ Institute Details B                | asic Details Questionnaire | O Logout  |  |  |  |  |  |  |
|                                                              | Institute Details                        |                                                      |                                      |                            |           |  |  |  |  |  |  |
|                                                              | Institute Name                           | Test Institute                                       |                                      |                            |           |  |  |  |  |  |  |
|                                                              | Institute Address                        | Test Address                                         |                                      |                            |           |  |  |  |  |  |  |
|                                                              | Organisation Name                        | YAVATMAL ZILLA VIKAS SAMITI                          |                                      |                            |           |  |  |  |  |  |  |
|                                                              | Email Id                                 | pri232008@gmail.com                                  | Institution Type                     | Unaided - Private          |           |  |  |  |  |  |  |
|                                                              | Application Number                       | 1-111111117                                          | Permanent Institute Id               | 1-1111117                  |           |  |  |  |  |  |  |
|                                                              | Region                                   | Western                                              | State                                | Maharashtra                |           |  |  |  |  |  |  |
|                                                              | District                                 | YAVATMAL                                             |                                      |                            |           |  |  |  |  |  |  |
|                                                              |                                          |                                                      |                                      |                            |           |  |  |  |  |  |  |
|                                                              |                                          |                                                      |                                      |                            |           |  |  |  |  |  |  |
|                                                              |                                          |                                                      |                                      |                            |           |  |  |  |  |  |  |
|                                                              |                                          |                                                      |                                      |                            |           |  |  |  |  |  |  |
| © 2019 www.aicte-india gov   All Rights Reserved             |                                          |                                                      |                                      |                            |           |  |  |  |  |  |  |

Step 8- Kindly start filling the form by entering the basic detail of your college and press Save.

| C ① ① Not secure   192.168.1.247/cleanCampus/index.php     O ☆ ☆ ②     C ① ① Not secure   192.168.1.247/cleanCampus/index.php     O ☆ ☆ ②     C ☆ ③ Government of Indi ③ ④ Bachelor of Vocatio ④ CVA_Final_Resultpdf M sagy ④ Administrator Dash M e     P AICTE Clean Campus Award 2019                                                                                                    | ×     |
|----------------------------------------------------------------------------------------------------|-------|
| Haps G Google O Government of India. O Bachelor of Vocatio O CVA, Final, Result.pdf M sagy O Administrator Dash M e AICTE Clean Campus Award 2019 Institute Details Basic Details Questionnaire O Logout Basic Details                                                                                                    | 1     |
|                                                                                                    |       |
| Basic Details                                                                                                    |       |
| Basic Details                                                                                                    |       |
|                                                                                                    |       |
| (a) Total in - campus population on a normal working day:<br>Less than 1000 • .<br>(b) Total population of residents staying in campus:<br>Less than 1000 • .<br>(c) Total sectioned electric load:<br>(c) Total sectioned electric load:<br>(c) Total sectioned |       |
| © 2019 www.aicte-india.gov   All Rights Reserve                                                                                                    | ved _ |

# Step 9 – Kindly click on the questionnaire tab and start filling the questions.

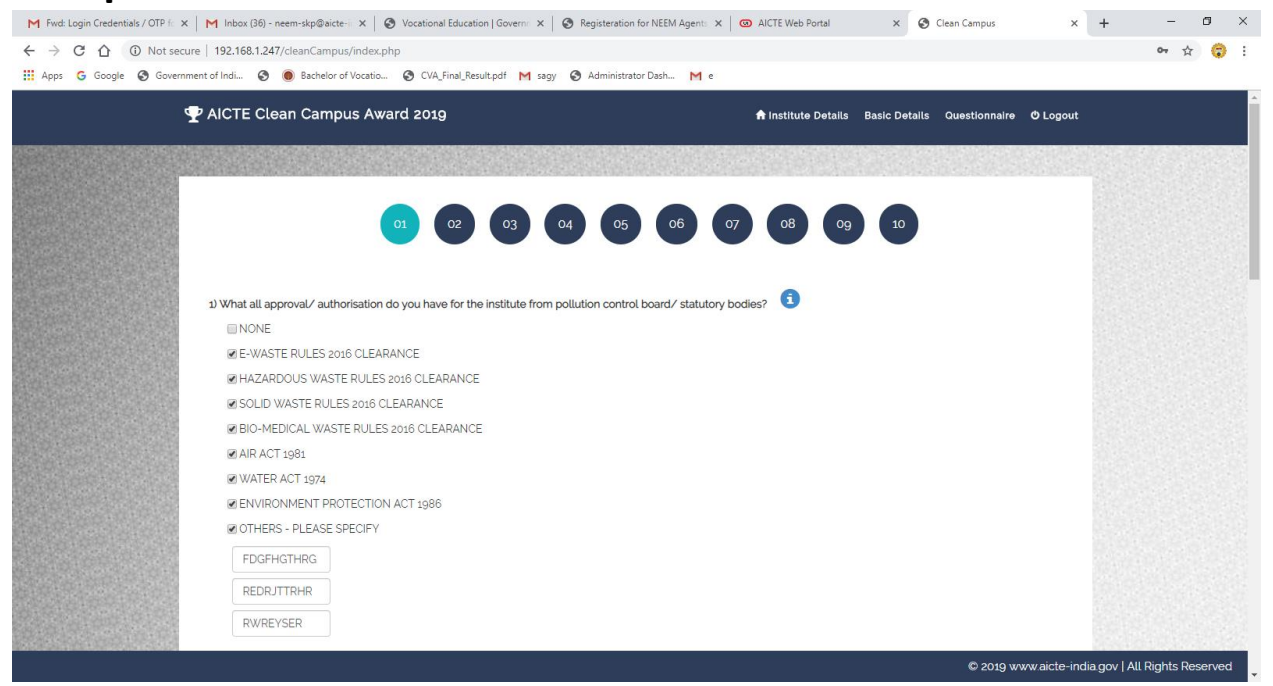

## Step 10- There are 50 questions and 10 pages in the questionnaire. Each pages contain 5 question approx.

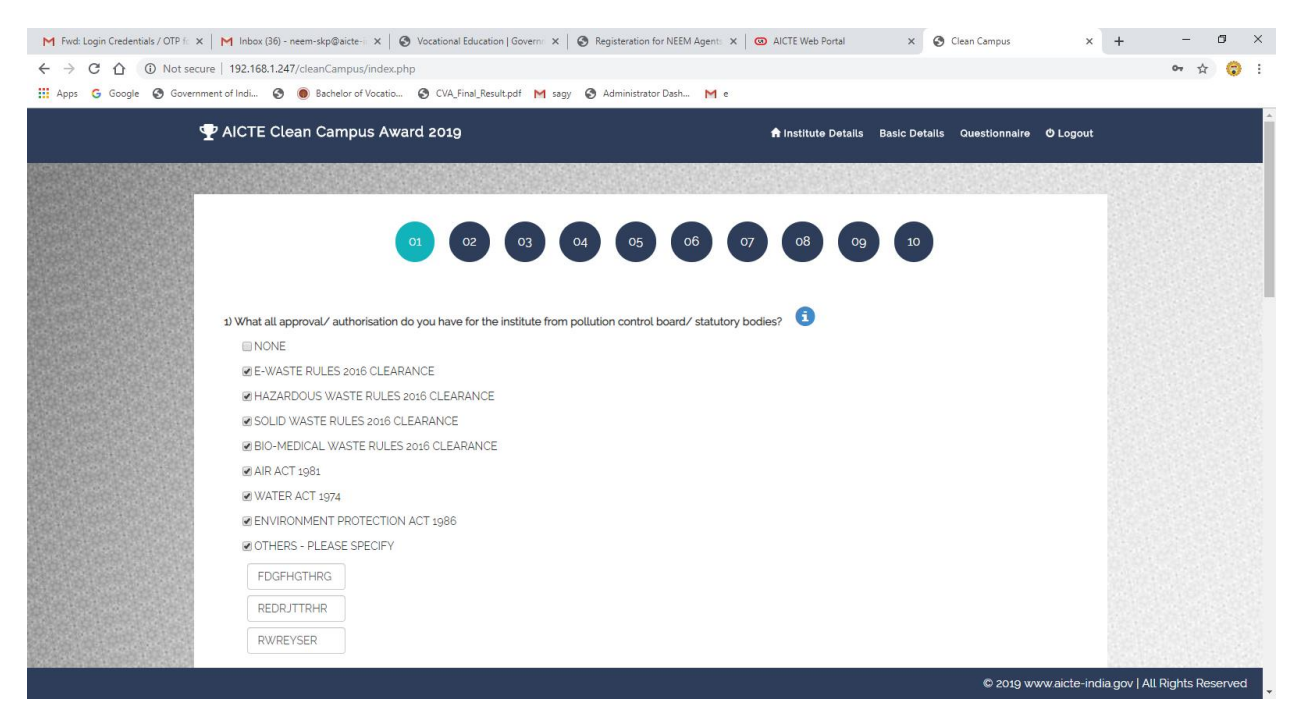

Step 11- Kindly refer the "i" button present at end of each question in case of doubt which describes the meaning of the question

| M Fwd: Login Credentials / OTP fi X M Inbox (36) - neem-skp@aicte-ii X 🛛 🔕 Vocational Education   Governii X 🖉 Registeration for NEEM Agentii X | AICTE Web Portal                           | × 🔇 Clean Campus                 | ×                  | +                    | - 0        | ×        |
|----------------------------------------------------------------------------------------------------|--------------------------------------------|----------------------------------|--------------------|----------------------|------------|----------|
| ← → C △ ③ Not secure   192.168.1.247/cleanCampus/index.php                                                                                      |                                            |                                  |                    | 07                   | ☆          | 😮 :      |
| 🗰 Apps 🕝 Google 🔇 Government of Indi 🤄 🖲 Bachelor of Vocatio 🔇 CVA_Final_Result.pdf M sagy 🔇 Administrator Dash M e                             |                                            |                                  |                    |                      |            |          |
| 🖤 AICTE Clean Campus Award 2019                                                                                                    | 🔒 Institute Details                        | Basic Details Questionnaire      | e 🗢 Logout         |                      |            | ^        |
| SANITARY LANDFILLS                                                                                                    |                                            |                                  |                    |                      |            | 838      |
| Ø OTHERS - PLEASE SPECIFY                                                                                                    |                                            |                                  |                    |                      |            |          |
| Add                                                                                                    |                                            |                                  |                    |                      |            |          |
| 4) In case an in-house solid waste disposal facility is not available, then select the external agencies us                                     | ed by the institute to disp                | ose off the solid waste: 📵       |                    |                      |            |          |
| MUNICIPAL CORPORATIC Where ever in house facility is not available, the waste from the institute should b                                       | e disposed off in a responsible<br>experts | manner through nominated agency. | The private contra | actor should be inte | erfaced wi | rith the |
| ♥ PRIVATE CONTRACTOR                                                                                                    |                                            |                                  |                    |                      |            | 1223     |
| ✓ OTHERS - PLEASE SPECIFY                                                                                                    |                                            |                                  |                    |                      |            |          |
| Add                                                                                                    |                                            |                                  |                    |                      |            |          |
| 5) Does the institute have any green club/sustainability cell?                                                                                  |                                            |                                  |                    |                      |            |          |
| © YES                                                                                                    |                                            |                                  |                    |                      |            | 222      |
| ● NO                                                                                                    |                                            |                                  |                    |                      |            |          |
| H H                                                                                                    |                                            |                                  | Save               |                      |            |          |
| 1 of 10                                                                                                    |                                            |                                  |                    |                      |            |          |
|                                                                                                    |                                            |                                  |                    |                      | Goto       | o top    |
|                                                                                                    |                                            | © 2019 v                         | www.aicte-indi     | a.gov   All Righ     | ts Reser   | rved     |

Step 12- Answer all the question on each page and press save button every time while navigating to next page.

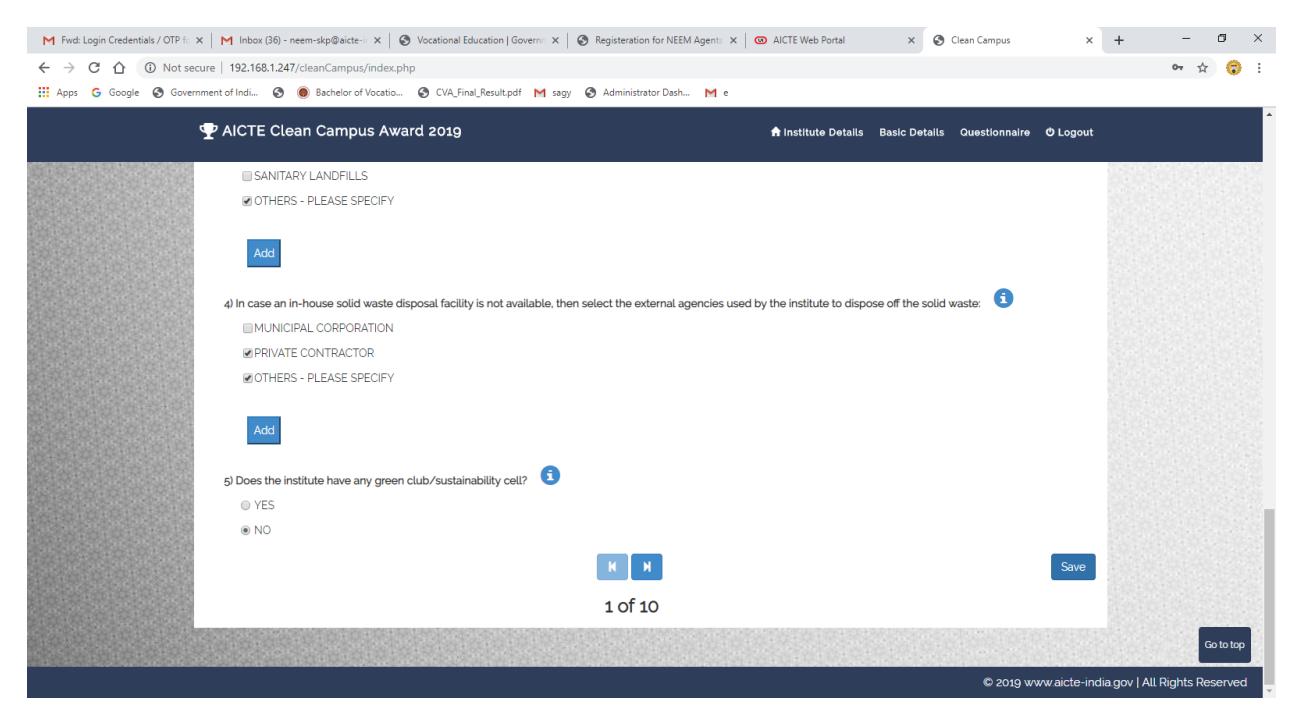

Step 13- You can navigate directly to pages through page button present on the top.

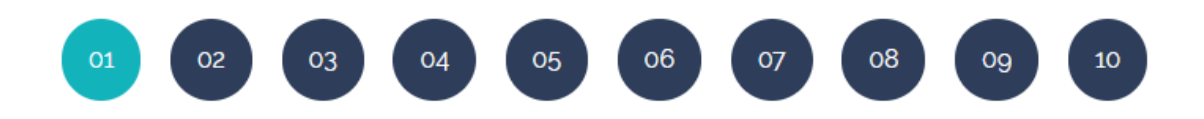

Step 14-Kindly save your Data, the validation & Submit button will be available after 3 days of filling the Questionnaire.

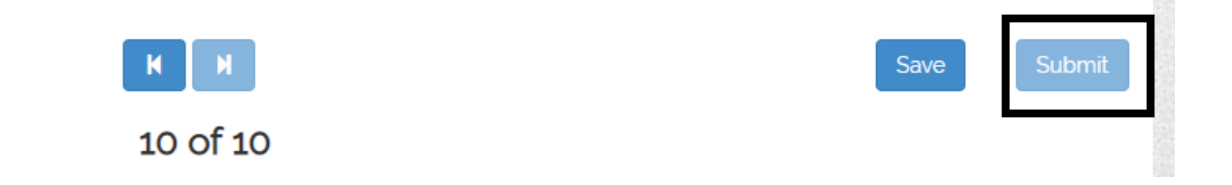